## پي گيري ها :

برای مشاهده پی گیری های ثبت شده در حین انجام مراقبتها از منوی ارائه خدمت و زیر منوی فهرست پی گیری ها اقدام میکنیم

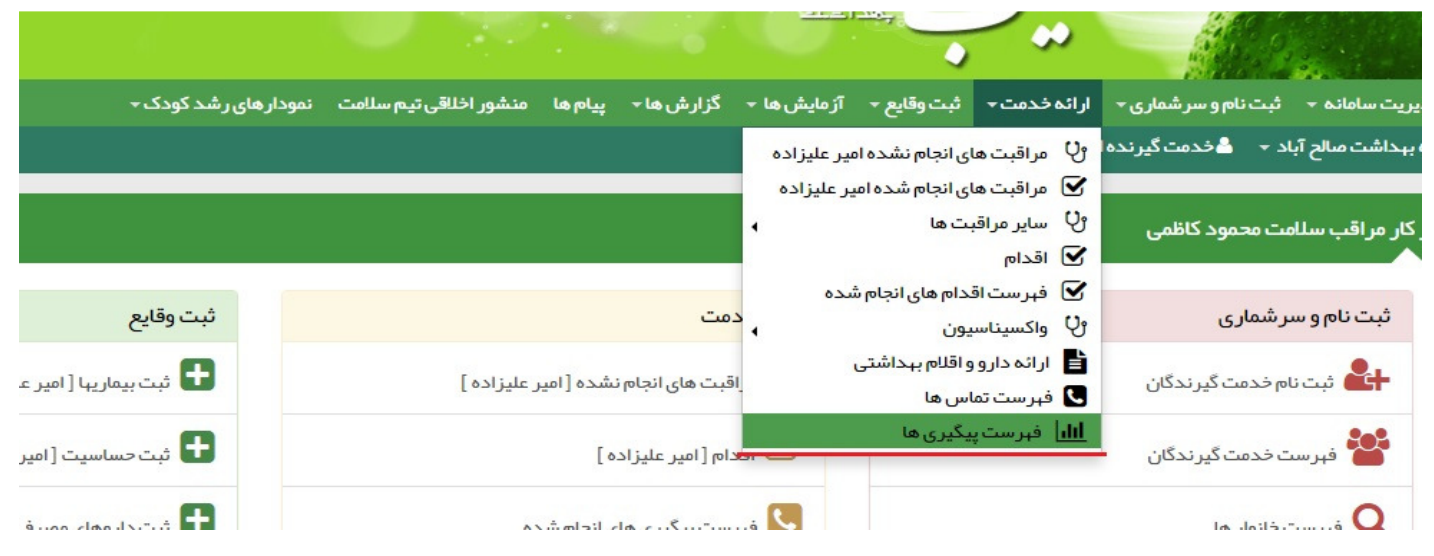

در صفحه فهرست پی گیری ها همانطور که در تصویر پایین مشاهده می کنید تمامی پی گیری ها ی ثبت شده را به تفکیک انجام شده و انجام نشده و همچنین با بازه زمانی دلخواه وقرار دادن تاریخ و حتی برای ی خدمت گیرنده خاص مشاهده کنیم گزینه های گذشته برای پی گیریهایی که تاریخ انها گذشته و همچنین امروز برای پی گیریهایی که به تاریخ امروز هستند و آینده برای پی گیری هایی که بعد از امروز هستند نیز از جمله فیلترهای جستجوی پی گیری ها می باشد

| اخروج   | ?                 |             |       | نمودار های ر شد کودک 👻 | منشور اخلاقی تیم سلامت     | ځزارش ها → پيام ها               | یش ہا 🔹 ڈ    | بع • آزما     | - ثبت وقاي  | ار ائہ خدمت -           | ىر شمارى ⊸   | ئېت نام و س | مديريت سامانه 👻                          |
|---------|-------------------|-------------|-------|------------------------|----------------------------|----------------------------------|--------------|---------------|-------------|-------------------------|--------------|-------------|------------------------------------------|
| ب سلامت | محمود کاظمی[مراقب | Cy          |       |                        |                            |                                  | ليزاده 🗕     | نانوار امیر ء | فہرستخ      | میر علیزادہ –           | :مت گیرندہ ا | . 🔹 占 فد    | اخانہ بہداشت صالح آباد<br>بر،رس پیدیری س |
|         |                   | سن تا       |       | سن از                  | یخ پیگیری از تا تاریخ      | شماره ملی تار                    | فانوادگی     | ئام           |             |                         | ئام          |             | وضعیت پیگیری                             |
|         | سال ۲             |             | سال ۲ |                        | _'_'_                      | _                                |              |               |             |                         | •            |             | انجام نشده                               |
|         |                   |             |       |                        |                            |                                  |              |               |             |                         |              |             | انجام نشده                               |
|         |                   |             |       |                        | مرد بارداری                | 🗌 غير ايراني 💭 زن                |              | 0.            | روز 🗌 آیند  | ی های<br>گذشته 🗌 ام     | پیکیر        |             | انجام شدہ                                |
|         |                   |             |       |                        |                            |                                  |              |               | —           |                         | _            |             | مشخصات شبكه                              |
|         | جستجو             |             |       | س لي                   | ئز سلامت جامعہ شہری / روست | شت و در مان کاظمین <u>،</u> مر ک | ن شبکه بېدان | ر مانی خوبار  | ت بهداشتی د | رشکی <del>و</del> خدمان | ،شگاه علوم پ | نبکه داز    | € انتخاب ساختار ث                        |
|         | مراجعه            |             | شماره |                        |                            |                                  |              |               |             | خدمت                    |              | خدمت        |                                          |
|         | بعدى              | تاريخ ويزيت | تماس  |                        |                            |                                  | اقدام        | خدمت          | سن          | ، دهنده                 | کد ملی       | کیرندہ      | وضعيت                                    |
|         |                   |             |       |                        |                            |                                  |              |               |             |                         |              |             |                                          |

با زدن علامت ضبدر جلوی پی گیری می توانیم آن را از لیست پی گیری ها حذف کنیم و با کلیک روی گزینه مشاهده می تواینم خلاصه ای از مراقبت قبلی که منجر به ثبت پی گیری شده را ببنیم

| محمود كاظم | <i>ъ</i>    |                             |                                                             | فہرست خانوار حکمت قانعی زاد ᠇                                      | د 🔹 📥 خدمت گیرنده حکمت قانعی زاد 🔪                       | سالح آباد     |
|------------|-------------|-----------------------------|-------------------------------------------------------------|--------------------------------------------------------------------|----------------------------------------------------------|---------------|
|            |             | سن:35 سال                   | مراقب سلامت : محمود کاظمی                                   | کد ملی بیمار :34100143475                                          | نا <b>م بیمار</b> :حکمت قانعی زاد                        | i             |
|            |             |                             |                                                             |                                                                    | اقبت                                                     | مراز          |
| kg/m2      | 22.49       |                             |                                                             |                                                                    | ه توده بدنی (BMI)                                        | نمايه         |
| cm         | 89          |                             |                                                             |                                                                    | کمر                                                      | دور ک         |
| kg         | 65          |                             |                                                             |                                                                    |                                                          | وزن           |
| cm         | 170         |                             |                                                             |                                                                    |                                                          | قد            |
|            | 🗌 خير 🔽 بلی |                             |                                                             |                                                                    | ى تغذيه مطلوب ؟                                          | الگوی         |
|            |             |                             |                                                             |                                                                    | يص:                                                      | تشخي          |
|            |             |                             |                                                             |                                                                    | ا طبیعی با الگوی تغذیہ مطلوب (BMI=\$BMI                  | BMI           |
|            |             |                             |                                                             |                                                                    | ىشكمى                                                    | چاقی          |
|            |             |                             |                                                             |                                                                    | : la                                                     | اقداه         |
|            | 1398/03/23  |                             | عیت موجود و پیگیری سه سال بعد                               | آموزش دفتر چه خود ار زیابی شیوه زندگی بر ای حفظ وضع                | بورت داشتن الگوی مطلوب تغذیہ : تحویل و                   | در ص          |
|            |             |                             | تسمانی و مشکلات سلامتی                                      | خودمر اقبتی، مرحله تغییر رفتار ، الگوی تغذیه و فعالیت ج            | بت ممتد بر حسب شرایط فر د از نظر توانایی                 | مراقب         |
|            | 1395/06/21  | بگر مشکلات سلامتی مر تبط با | ن پس از سه ماه مر اقبت ، افز ایش وزن مر اجعه کننده ، وجود د | موفق بودن اقدامات بر ای عدم افز ایش وزن یا کاهش وز                 | ع به کار شناس تغذیه / پز شک در صورت : نا<br>۸ وزن و چاقی | ارجاع<br>اضاف |
|            |             |                             | ز در هفته روزی 30 دقیقه با شدت متوسط).                      | ی و ر عایت ر ژیم غذایی مناسب و فعالیت بدنی کافی ( <sup>5</sup> ر و | ش در خصوص اهمیت و عوارض چاقی شکم                         | آموزنا        |

## با کلیک روی گزینه قرمز رنگ پی گیری انجام نشده می توانیم برای این مورد پی گیری ثبت کنیم

|   | موضوع پیگیری                 | ساعت پیگیری | ریخ پیگیری   |
|---|------------------------------|-------------|--------------|
| • | پیگیری مراقبت های بېداشتی    | 00:58       | 1395/05/29   |
|   | نتيجه پيگيرى                 |             | بع پیگیری    |
| • | بہبودی – انجام درمان و اقدام | •           | پیگیری تلفنی |
|   | تاریخ پیگیری بعدی            |             | نخص پاسخگو   |
|   |                              |             | فودش         |
|   |                              |             | وضيحات       |
|   |                              |             |              |

در صفحه مربوطه اطلاعات خواسته شده را وارد کرده و ثبت میکنیم اگر فرد پی گیری شونده در زمان مقرر امکات مراجعه نداشته و توسط خودش یا ما تاریخ بعدی برای انجام مراقبت مورد نظر قرار دهیم در قسمت تاریخ پی گیری بعدی نوشته و ثبت میکنم